1. Go to <u>MyCollege.laccd.edu</u> and click on "New Microsoft forget your password" link.

| rmal                                                                                                    |      |
|----------------------------------------------------------------------------------------------------|------|
| OS ANGELES<br>DINISO                                                                                                    |      |
| New Self-Service Password Reset is here!<br>All actively enrolled students are encouraged to<br>register for the new self-service password reset serv<br>by recording an alternate email address (i.e. yahoo,<br>google, Gmail) and/or a mobile (cell) number into the<br>system.<br>Click here for details | rice |
| Sign in with your organizational account                                                                                                    |      |
| Student ID, SAP ID or Office365 Email                                                                                                    |      |
| Password                                                                                                    |      |
| Sign in<br>1st time signing in? Click here.<br>Forget your password? Click here.                                                                                                    |      |
| New Microsoft forget your password? Click here.                                                                                                    | )    |
|                                                                                                    |      |
|                                                                                                    |      |
|                                                                                                    |      |

2. Enter your @student.laccd.edu address that was provided to you when you originally registered with Microsoft Self Service Password Reset. Enter the "Captcha" code shown on screen.

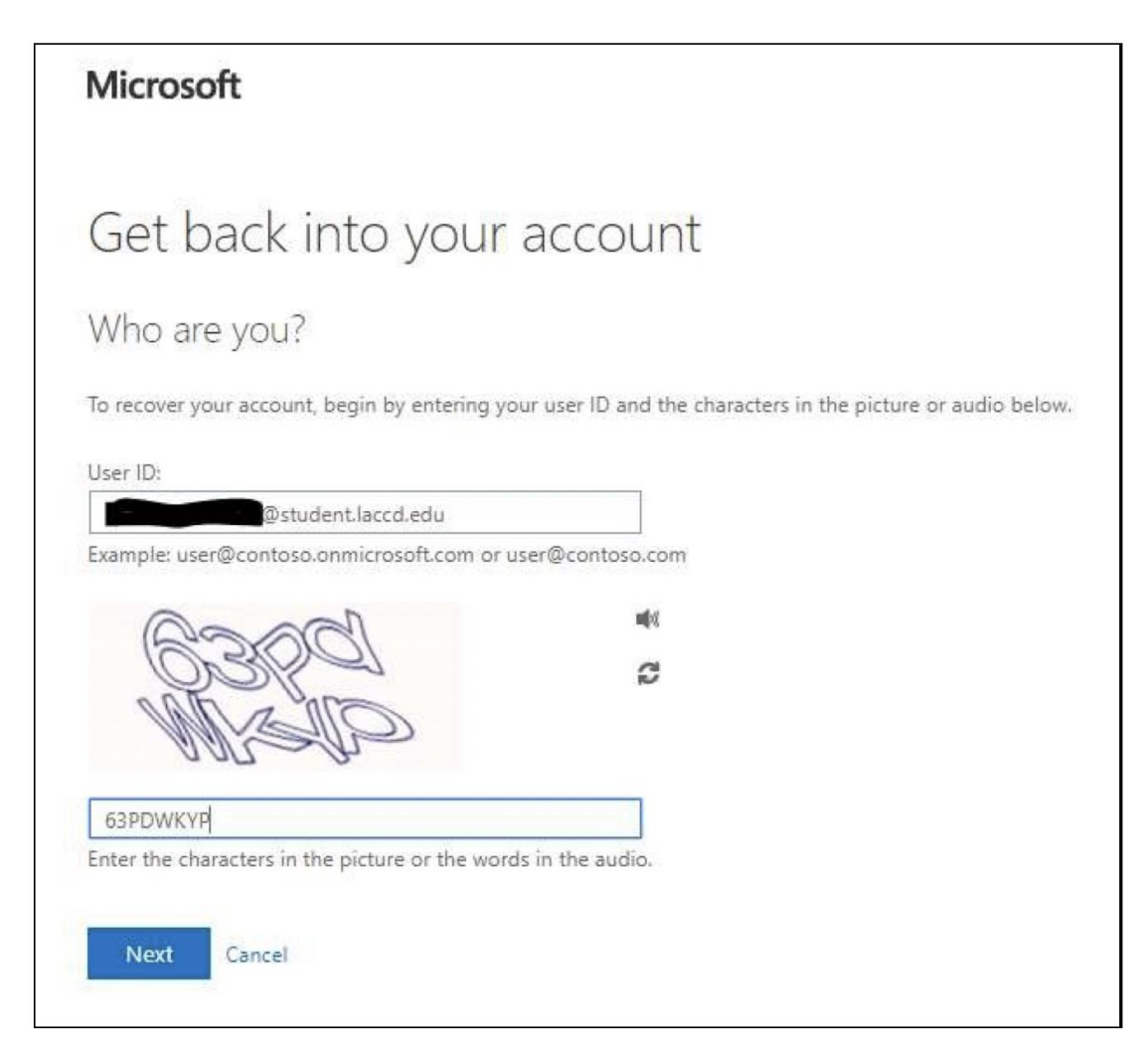

3. Select "Next."

4. Select a method of verification and follow on screen instructions.

| Microsoft                        |                                                                                                    |
|----------------------------------|----------------------------------------------------------------------------------------------------|
| Get back into y                  | our account                                                                                                    |
| verification step 1 > choos      | e a new password                                                                                                    |
| Please choose the contact method | we should use for verification:                                                                                                    |
| Email my alternate email         | In order to protect your account, we need you to enter your complete mobile phone number (*********75) below. You will then receive a text message with a verification code which can be used to reset your password. |
| Call my mobile phone             | Enter your phone number                                                                                                    |
|                                  | Text                                                                                                    |
|                                  |                                                                                                    |
| Cancel                           |                                                                                                    |

5. Enter the verification code that was mailed/texted/called in to you. Then select "Next."

| Microsoft                   |                                                                             |  |  |  |
|-----------------------------|-----------------------------------------------------------------------------|--|--|--|
| Get back into y             | our account                                                                 |  |  |  |
| Verification step 1 > choos | e a new password we should use for verification:                            |  |  |  |
| O Email my alternate email  | We've sent you a text message containing a verification code to your phone. |  |  |  |
| • Text my mobile phone      |                                                                             |  |  |  |
| Call my mobile phone        | Next Try again Contact your administrator                                   |  |  |  |
|                             |                                                                             |  |  |  |
| Cancel                      |                                                                             |  |  |  |

- 6. Enter your new password. You will not be allowed to use old passwords. Passwords will be required to be at least 14 characters long and have the following requirements.
  - Capital letter
  - Lower case letter
  - Number
  - Special Character (<u>.?!@#\$%</u>, etc.)

| Microsoft                                                |     |
|----------------------------------------------------------|-----|
| Get back into your accou                                 | unt |
| verification step $1 \checkmark >$ choose a new password | i . |
| * Enter new password:                                    |     |
| This information is required.                            |     |
| * Confirm new password:                                  |     |
| Finish Cancel                                            |     |
|                                                          |     |
|                                                          |     |

7. Click "Finish."

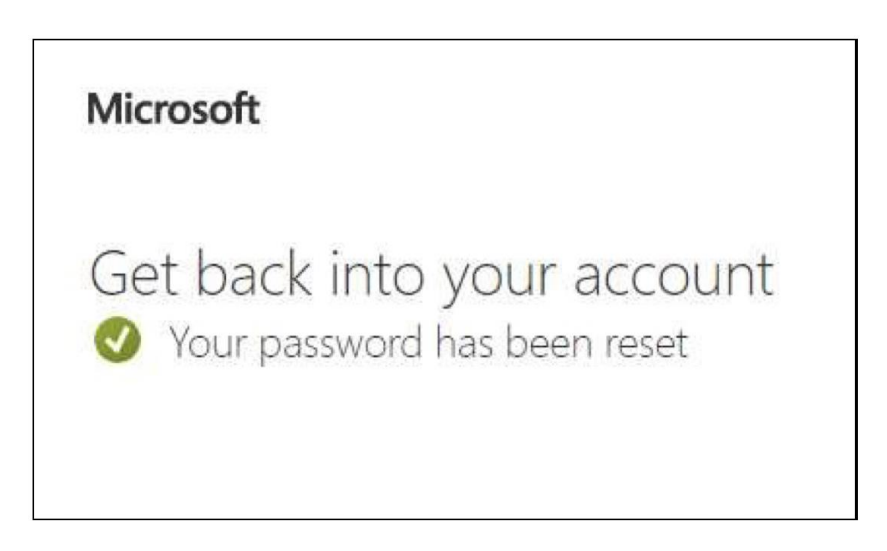

You can now go back to the <u>SIS MyCollege.laccd.edu sign in page</u> and login using your new password.